## **OLLI at UK – Zoom Host Procedures**

Go to your UK Zoom account at <u>https://uky.zoom.us/</u>, then do the following:

## Assigning Alternative Host

| Profile                   |   | Security              |  |                                                                                                    |  |
|---------------------------|---|-----------------------|--|----------------------------------------------------------------------------------------------------|--|
| Meetings                  |   | Schedule Meeting      |  |                                                                                                    |  |
| Webinars                  |   |                       |  | When an alternative host is set or removed from a<br>meeting<br>Notify the alternative host who is set or removed |  |
| Personal Audio Conference |   | In Meeting (Basic)    |  |                                                                                                    |  |
| Recordings                | - | In Meeting (Advanced) |  |                                                                                                    |  |
| Settings                  |   | Email Notification    |  |                                                                                                    |  |
| Account Profile           |   | Other                 |  |                                                                                                    |  |
| Reports                   |   | 0.00                  |  |                                                                                                    |  |

- 1. Click on Settings in the menu in the far left.
- 2. From the setting sub-menu, click on Email Notifications.
- 3. Turn On "When an alternative host is set or removed from a meeting". Please note that the Alternative Host must have a UK licensed Zoom account.

| Profile                   |                     |                           |                   |                   |                                             |
|---------------------------|---------------------|---------------------------|-------------------|-------------------|---------------------------------------------|
| Meetings                  |                     |                           |                   | Alternative Hosts | Example: mary@company.com, peter@school.edu |
| Webinars                  |                     |                           |                   |                   |                                             |
| Personal Audio Conference | 12:00 PM - 01:00 PM | My Class ①                | Start Edit Delete |                   |                                             |
| Recordings                |                     | Meeting ID: 873 7029 3276 | _                 |                   | Save                                        |
| Settings                  |                     |                           |                   |                   |                                             |
| Account Profile           |                     |                           |                   |                   |                                             |
| Reports                   |                     |                           |                   |                   |                                             |

- 4. Click on Meetings in the menu in the far left.
- 5. Hover over the meeting you want to add an Alternative Host to, then on the right, click the Edit button.
- 6. Scroll down to the very bottom of the page to access the Alternative Hosts box. Type in the UK Zoom associated email address in the box (the person you are assigning as the Alternative Host will need to send this to you). Then click the Save button. The Alternative Host you assigned will receive an email with their own link to begin and Host the meeting on their own. (more information on Alternative Hosts: <a href="https://support.zoom.us/hc/en-us/articles/208220166-Alternative-host">https://support.zoom.us/hc/en-us/articles/208220166-Alternative-Host</a>)

| John Smith                                                    | invites you to join a Zoom meeting as alternative host                                                                                                    |  |  |  |
|---------------------------------------------------------------|----------------------------------------------------------------------------------------------------|--|--|--|
| Hi Mary Jones,                                                |                                                                                                    |  |  |  |
| John Smith                                                    | invited you to a Zoom meeting as alternative host.                                                                                                    |  |  |  |
| Meeting Topic:                                                | Slow Flow Yoga                                                                                                    |  |  |  |
| Meeting Time:                                                 | Sep 28, 2021 11:30 AM Eastern Time (US and Canada)<br>Every week on Tue, Thu, until Dec 9, 2021, 22 occurrence(s)<br>Sep 28, 2021 11:30 AM<br>Oct 5, 2021 11:30 AM<br>Oct 7, 2021 11:30 AM<br>Oct 7, 2021 11:30 AM<br>Oct 12, 2021 11:30 AM<br>Oct 19, 2021 11:30 AM<br>Oct 21, 2021 11:30 AM<br>Oct 26, 2021 11:30 AM<br>Oct 28, 2021 11:30 AM<br>Oct 28, 2021 11:30 AM<br>Nov 2, 2021 11:30 AM<br>Nov 4, 2021 11:30 AM<br>Nov 4, 2021 11:30 AM<br>Nov 16, 2021 11:30 AM<br>Nov 16, 2021 11:30 AM<br>Nov 23, 2021 11:30 AM<br>Nov 23, 2021 11:30 AM<br>Nov 25, 2021 11:30 AM<br>Nov 25, 2021 11:30 AM<br>Nov 26, 2021 11:30 AM<br>Nov 27, 2021 11:30 AM<br>Nov 27, 2021 11:30 AM<br>Nov 28, 2021 11:30 AM<br>Nov 29, 2021 11:30 AM |  |  |  |
| Add to Calendar                                               | Add to Google Calendar Add to Yahoo Calendar                                                                                                    |  |  |  |
| Start Meeting                                                 |                                                                                                    |  |  |  |
| As a host, you have the ability to start and end the meeting. |                                                                                                    |  |  |  |

## **Email Example** (this is what the alternative host will receive)